## Qualtrics at U Winnipeg

**Creating a Qualtrics Account** 

## Creating a Qualtrics Account

- Go to uwinnipeg.qualtrics.com
- Click link to create an account (slide 3)
- Enter your uwinnipeg or webmail.uwinnipeg.ca e-mail address (becomes your account name) and create a password (slide 4) then click Get Started!
- Fill in optional personal information (slide 5)
- Click Sign Me Up on next screen (slide 6)
- Verify e-mail address from your uwinnipeg account (slide 7); check junk mail folder for message
- Login at uwinnipeg.qualtrics.com and accept privacy and related conditions
- If you already have a Qualtrics account associated with your UW e-mail (e.g., free trial), request its deletion or migration to uwinnipeg (if you want to save work) by e-mailing support@qualtrics.com

| 🖉 Login - Windows Internet Explorer                                                                                              |                |     |          |           |          |                    |                  |       |
|----------------------------------------------------------------------------------------------------|----------------|-----|----------|-----------|----------|--------------------|------------------|-------|
| COC + https://uwinnipeg.col.qualtrics.com/ControlPanel/                                                                          | ~              |     |          | ) Bing    |          |                    |                  | P -   |
| Eile Edit View Favorites Iools Help                                                                                              |                |     |          |           |          |                    |                  |       |
| 😭 Favorites 🔠 👻 🗷 The University of Winnipeg 🛞 The University Of Winnipeg 🛐 qualtrics winnipeg - Google S 🗤 Jim Clark's Homepage | <b>W</b> Login | x   | <u>ه</u> |           | 🖶 🝷 Page | • <u>S</u> afety • | T <u>o</u> ols • | • @•  |
|                                                                                                    |                |     |          |           |          |                    |                  |       |
|                                                                                                    |                |     |          |           |          |                    |                  |       |
|                                                                                                    |                |     |          |           |          |                    |                  |       |
|                                                                                                    |                |     |          |           |          |                    |                  |       |
|                                                                                                    |                |     |          |           |          |                    |                  |       |
|                                                                                                    |                |     |          |           |          |                    |                  |       |
|                                                                                                    |                |     |          |           |          |                    |                  |       |
|                                                                                                    |                |     |          |           |          |                    |                  |       |
|                                                                                                    |                |     |          |           |          |                    |                  |       |
| qualifies.com                                                                                                    |                |     |          |           |          |                    |                  |       |
|                                                                                                    |                |     |          |           |          |                    |                  |       |
|                                                                                                    |                |     |          |           |          |                    |                  |       |
|                                                                                                    |                |     |          |           |          |                    |                  |       |
|                                                                                                    |                |     |          |           |          |                    |                  |       |
|                                                                                                    |                |     |          |           |          |                    |                  |       |
| Password                                                                                                    | Log            | n » |          |           |          |                    |                  |       |
| Please click here to create an account Forgot your password?                                                                     |                |     |          |           |          |                    |                  |       |
|                                                                                                    |                |     |          |           |          |                    |                  |       |
|                                                                                                    |                |     |          |           |          |                    |                  |       |
|                                                                                                    |                |     |          |           |          |                    |                  |       |
|                                                                                                    |                |     |          |           |          |                    |                  |       |
|                                                                                                    |                |     |          |           |          |                    |                  |       |
|                                                                                                    |                |     |          |           |          |                    |                  |       |
|                                                                                                    |                |     |          |           |          |                    |                  |       |
|                                                                                                    |                |     |          |           |          |                    |                  |       |
|                                                                                                    |                |     |          |           |          |                    |                  |       |
|                                                                                                    |                |     | 6        | JInternet |          | -<br>              | £ 125%           | • .;; |

|                                                                             |                                   |                                                        |                        |           |                           | 4                        |
|-----------------------------------------------------------------------------|-----------------------------------|--------------------------------------------------------|------------------------|-----------|---------------------------|--------------------------|
| Qualtrics Registration - Windows Internet Ex                                | plorer                            |                                                        |                        |           |                           |                          |
| V https://uwinnipeg.co1.qualtrics.com/Co                                    | ntrolPanel/Register.php?BrandID=u | winnipeg                                               |                        | • 🔒 🗟 🐓   | K Bing                    | P -                      |
| ile <u>E</u> dit <u>V</u> iew F <u>a</u> vorites <u>T</u> ools <u>H</u> elp |                                   |                                                        |                        |           |                           |                          |
| Favorites 🛛 🖶 💌 🕭 The University of Winnipeg                                | The University Of Winnipeg -      | ଃ qualtrics winnipeg - Google S 📲 Jim Clark's Homepage | Qualtrics Registration | ×         | 🖥 🕶 🔝 👘 🖃 🖶 🕶 <u>P</u> ag | e 🔹 Safety 👻 Tools 👻 🔞 👻 |
|                                                                             |                                   |                                                        |                        |           |                           |                          |
|                                                                             |                                   |                                                        |                        |           |                           |                          |
|                                                                             |                                   |                                                        |                        |           |                           |                          |
|                                                                             |                                   |                                                        |                        |           |                           |                          |
|                                                                             |                                   | , qualtrics                                            |                        |           |                           |                          |
|                                                                             |                                   |                                                        |                        |           |                           |                          |
|                                                                             |                                   |                                                        |                        |           |                           |                          |
|                                                                             |                                   | Email Address (This will be your user                  | name)                  |           |                           |                          |
|                                                                             |                                   |                                                        | ,                      |           |                           |                          |
|                                                                             |                                   |                                                        |                        |           |                           |                          |
|                                                                             |                                   |                                                        |                        |           |                           |                          |
|                                                                             |                                   | Password                                               |                        |           |                           |                          |
|                                                                             |                                   |                                                        |                        |           |                           |                          |
|                                                                             |                                   |                                                        |                        |           |                           |                          |
|                                                                             |                                   | Re-Type Password                                       |                        |           |                           |                          |
|                                                                             |                                   |                                                        |                        |           |                           |                          |
|                                                                             |                                   |                                                        |                        |           |                           |                          |
|                                                                             |                                   |                                                        |                        |           |                           |                          |
|                                                                             |                                   |                                                        | Get Star               | ted!      |                           |                          |
|                                                                             |                                   |                                                        |                        |           |                           |                          |
|                                                                             |                                   |                                                        |                        |           |                           |                          |
|                                                                             | Resend Verificati                 | on Email Privacy Policy Security State                 | ement Acceptable Use   | Statement |                           |                          |
|                                                                             |                                   |                                                        |                        |           |                           |                          |
|                                                                             |                                   |                                                        |                        |           |                           |                          |
|                                                                             |                                   |                                                        |                        |           |                           |                          |
|                                                                             |                                   |                                                        |                        |           |                           |                          |
|                                                                             |                                   |                                                        |                        |           |                           |                          |
|                                                                             |                                   |                                                        |                        |           |                           |                          |

1

| © Qualtrics Registration - Windows Internet Ex                                                   | plorer                                                 |                      |                        |           |     |                     |              |
|--------------------------------------------------------------------------------------------------|--------------------------------------------------------|----------------------|------------------------|-----------|-----|---------------------|--------------|
| W https://uwinnipeg.col.qualtrics.com/ControlPanel/Register.php?BrandID=uwinnipeg#/PersonalState |                                                        |                      | *                      |           | P-9 |                     |              |
| Eile Edit View Favorites Tools Help                                                              |                                                        |                      |                        |           |     |                     |              |
| 🖈 Favorites                                                                                      | The University of Winnipeg Vadministration   Qualtrics | Last Name            | Qualtrics Registration | ish       |     | ) • Page • Şafety • | Y Tgols + Q+ |
|                                                                                                  | Resend Verification Email Privacy Poli                 | cy Security Statemen | t Acceptable Use s     | Statement |     |                     |              |

6 🛰 🔒 🗟 🐓 🗙 💽 Bing 🕞 🗢 😾 https://uwinnipeg.co1.qualtrics.com/ControlPanel/Register.php?BrandID=uwinnipeg#/CouponCodeState 0. 🟠 • 🔝 - 🖃 🖶 • Page • Safety • Tools • 🕢 • 🗷 The University Of Winnipeg -... 😡 Administration | Qualtrics Qualtrics Registration х ■ Jim Clark's Homepage qualtrics All Finished! If you have been provided an access code, enter it now. Otherwise click Sign Me Up to continue. I Have An Access Code Sign Me Up Go

C Qualtrics Registration - Windows Internet Explorer

Edit View Favorites Tools Help

😭 Favorites 🛛 😸 🗸 😡 Login

G

File

Done

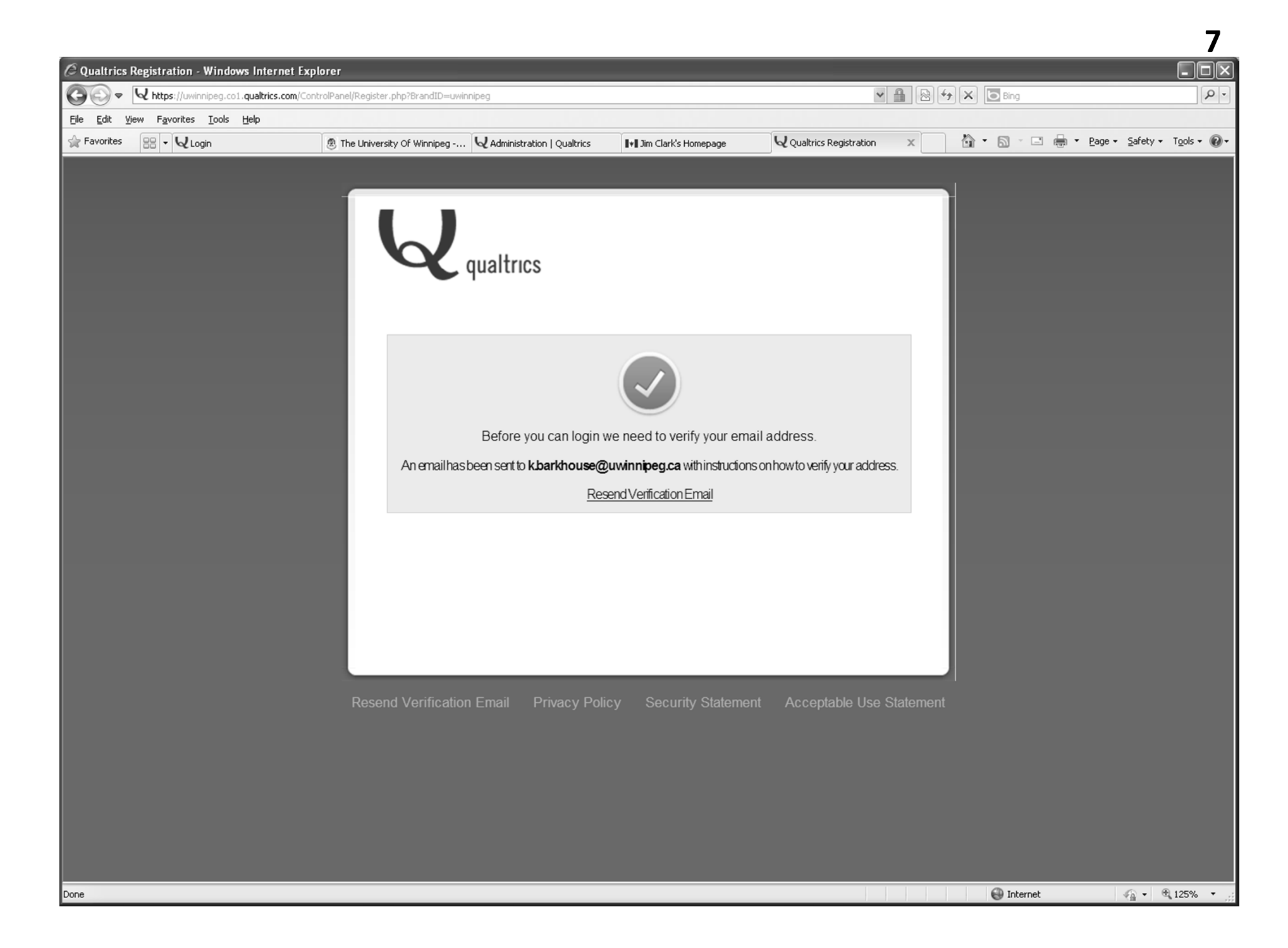

## Have fun with Qualtrics!